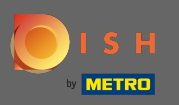

Ð

Après vous être connecté à votre compte DISH, cliquez sur l'icône de profil.

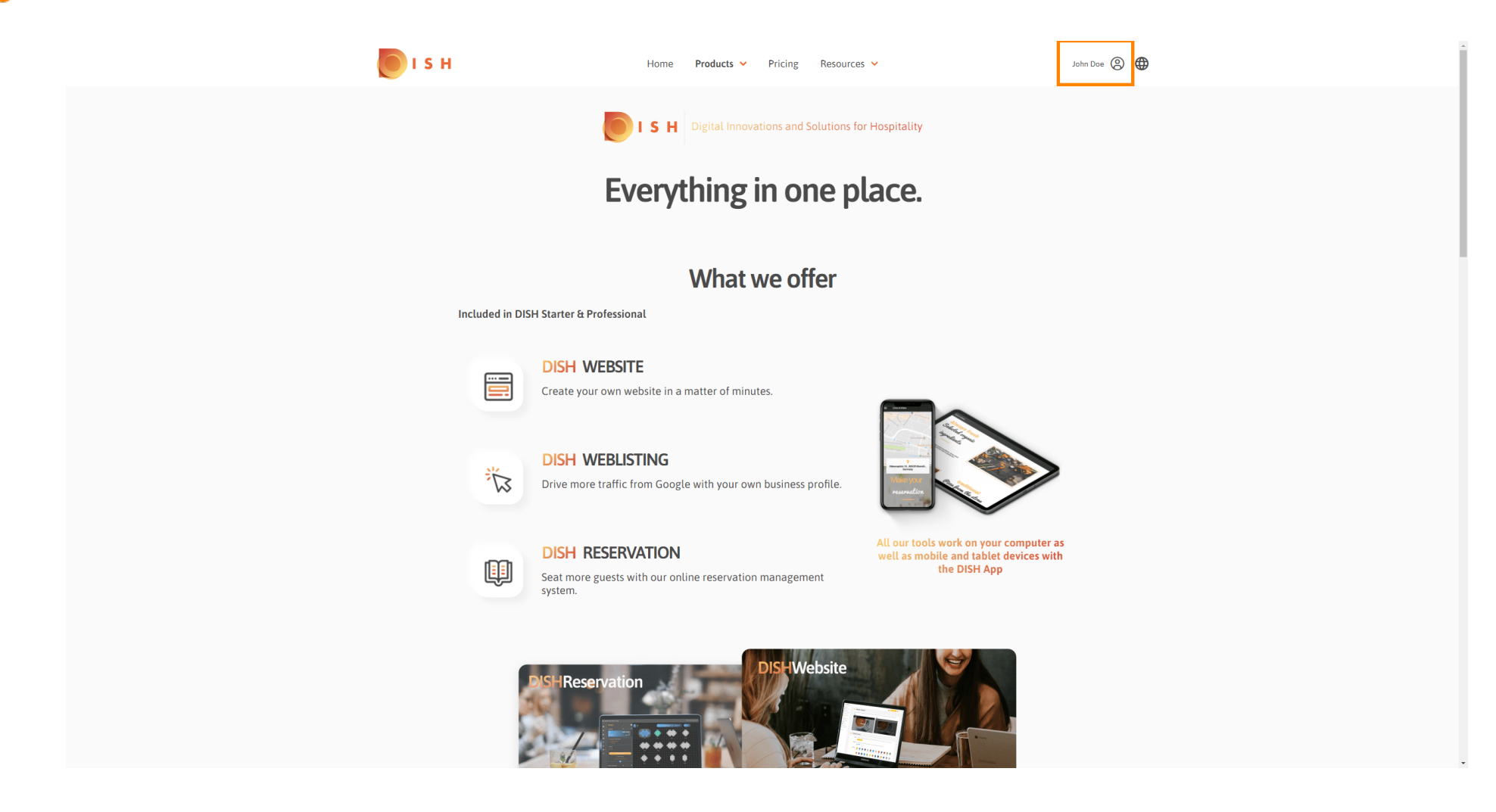

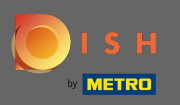

### Sélectionnez mes établissements.

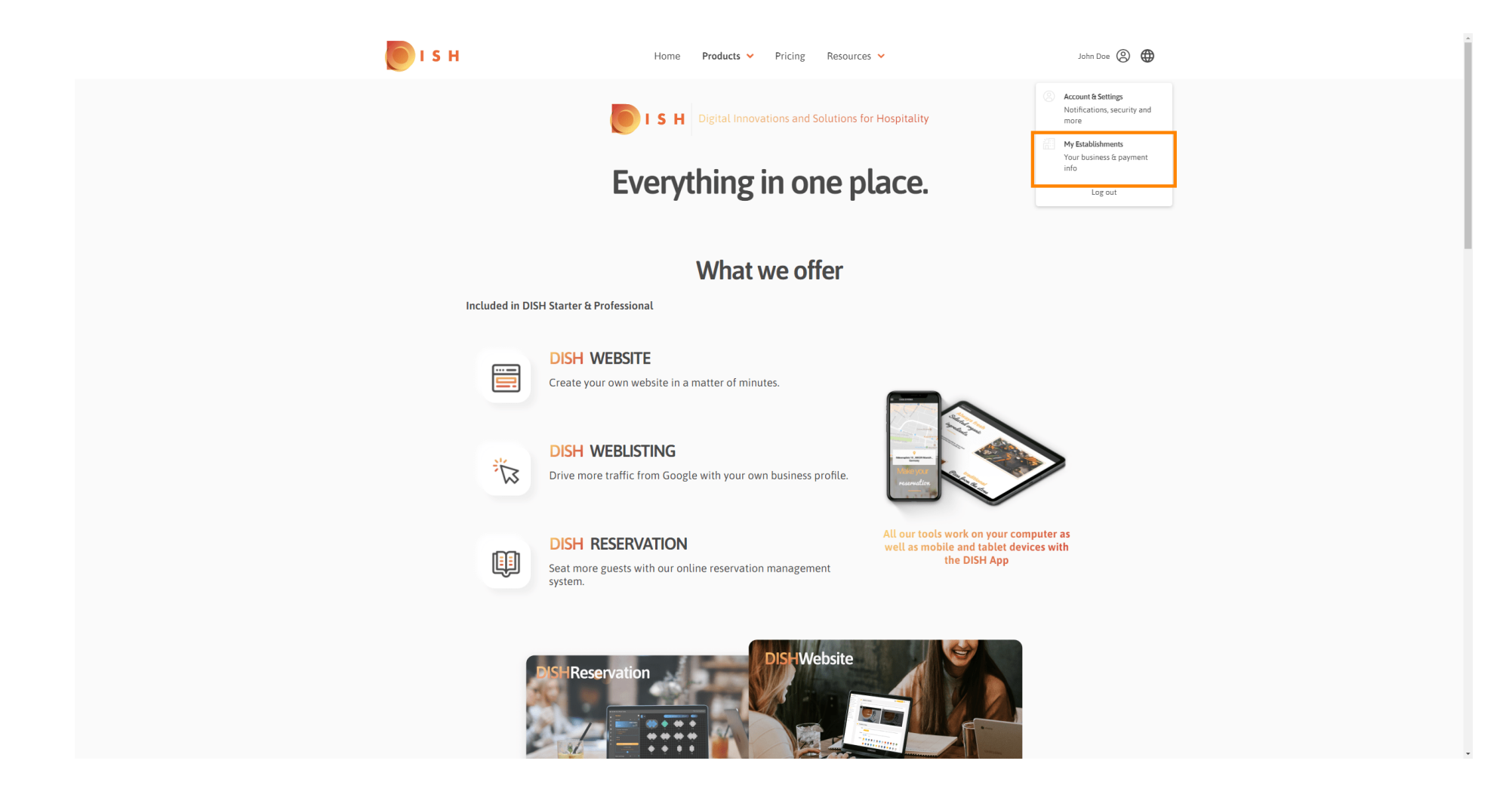

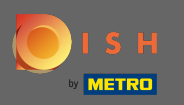

Choisissez maintenant l' établissement pour lequel vous souhaitez ajouter un nouveau membre de l'équipe en cliquant sur la flèche vers le bas.

| <br>s н                                   | Home Products 🗸              | Pricing Resources           | •                       | John Do              | ◎ ③ ● |  |
|-------------------------------------------|------------------------------|-----------------------------|-------------------------|----------------------|-------|--|
| STABLISHMENT SELECTED John's Business     | •                            |                             | IS 🆓 MY TEAM            |                      |       |  |
| MANAGE THE ESTABLISHMENT INFORMATION      |                              |                             |                         |                      |       |  |
| Establishment information                 |                              |                             |                         | L                    |       |  |
| Establishment Name<br>John's Business     | Establishment Type Bar / Pub |                             |                         |                      |       |  |
| Address line 1<br>Teststreet 12           | Address line 2 (optional)    | Postal Code<br>14123        | City<br>Berlin          | Country<br>Germany   |       |  |
| Company information                       |                              |                             |                         | L                    |       |  |
| Company Name<br>John's Pub                | Address 1<br>Teststreet 12   | Address 2 (optional)        | Postal Code<br>14123    |                      |       |  |
| City<br>Berlin                            | Country<br>Germany           | VAT Number (Optional)<br>DE |                         |                      |       |  |
|                                           |                              | Please be aware that this   | action is irreversible. | Delete Establishment |       |  |
| Change Payment Details                    |                              |                             |                         |                      |       |  |
| Here you can update your payment details. |                              |                             |                         |                      |       |  |
| I agree to the terms and conditions       |                              |                             |                         |                      |       |  |
|                                           |                              |                             |                         |                      |       |  |

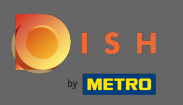

Une fois que vous avez choisi l'établissement souhaité, cliquez sur mon équipe pour ouvrir un aperçu de toute votre équipe.

| <br>SH                                    | Home Products                   | <ul> <li>Pricing Resources</li> </ul> |                      | John Do              | e (2) 🌐 |
|-------------------------------------------|---------------------------------|---------------------------------------|----------------------|----------------------|---------|
| STABLISHMENT SELECTED: John's Business    |                                 |                                       | 🏨 МҮ ТЕАМ            |                      |         |
| MANAGE THE ESTABLISHMENT INFORMATION      |                                 |                                       |                      | 9                    |         |
| Establishment information                 |                                 |                                       |                      | L                    |         |
| Establishment Name<br>John's Business     | Establishment Type<br>Bar / Pub | -                                     |                      |                      |         |
| Address line 1 Teststreet 12              | Address line 2 (optional)       | Postal Code C<br>14123 E              | ity<br>Ierlin        | Country<br>Germany   |         |
| Company information                       |                                 |                                       |                      | R                    |         |
| Company Name<br>John's Pub                | Address 1<br>Teststreet 12      | Address 2 (optional)                  | Postal Code<br>14123 |                      |         |
| City<br>Berlin                            | Country<br>Germany              | VAT Number (Optional)<br>DE           |                      |                      |         |
|                                           |                                 | Please be aware that this act         | ion is irreversible. | Delete Establishment |         |
| Change Payment Details                    |                                 |                                       |                      |                      |         |
| Here you can update your payment details. |                                 |                                       |                      |                      |         |
| I agree to the terms and conditions       |                                 |                                       |                      |                      |         |
|                                           |                                 |                                       |                      |                      |         |
|                                           |                                 |                                       |                      |                      |         |

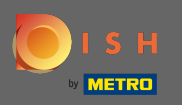

# Pour ajouter un nouveau membre de l'équipe, cliquez sur ajouter une personne .

| <br>SH                                             | Home Pro     | oducts 🛩 Pricing F     | Resources 💙      | Jahn Doe 🕘 🤀       |
|----------------------------------------------------|--------------|------------------------|------------------|--------------------|
| ESTABLISHMENT SELECTED:<br>1 ACTIVE ESTABLISHMENTS |              |                        |                  | 論 MY ESTABLISHMENT |
| MANAGE YOUR TEAM MEMBERS                           |              |                        |                  |                    |
| By Job Role By №                                   | Name         |                        | + Add Person     | Q Search           |
| Owner                                              | 1 member     |                        |                  |                    |
| John Doe                                           | L            |                        |                  |                    |
|                                                    |              |                        |                  |                    |
|                                                    |              |                        |                  |                    |
|                                                    |              |                        |                  |                    |
|                                                    |              |                        |                  |                    |
|                                                    |              |                        |                  |                    |
|                                                    |              |                        |                  |                    |
| PRODUCT                                            | LEGAL        | COMPANY                | GET THE APP      |                    |
| DISH Magazine                                      | Data Privacy | Blog                   | DISH for Android |                    |
| Corona netp                                        | mprift       |                        |                  |                    |
|                                                    |              | Made with 🎔 in Germany |                  |                    |
|                                                    |              | © DISH 2021            |                  |                    |

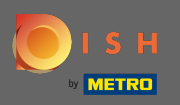

# Tapez le nom de votre nouveau membre.

| 💽 і ѕ н                                                                                      | Home Products 🗸                                                                          | Pricing Resources 💙                                                           | John Doe 🛞 🤀       |  |  |  |  |
|----------------------------------------------------------------------------------------------|------------------------------------------------------------------------------------------|-------------------------------------------------------------------------------|--------------------|--|--|--|--|
| ESTABLISHMENT SELECTED<br>1 ACTive Establishment                                             | tusiness 👻                                                                               |                                                                               | E MY ESTABLISHMENT |  |  |  |  |
| K BACK                                                                                       | Invite nev<br>We need a few details about yr<br>First Name<br>Germany (- * Mobile Number | v team member<br>our team member so we can invite them:<br>Last Name<br>Email | -                  |  |  |  |  |
| (                                                                                            | Please select the pos                                                                    | ition(s) at "John's Business"                                                 |                    |  |  |  |  |
| Assign roles to your tools (optional) Remember that you can add or remove roles at any time. |                                                                                          |                                                                               |                    |  |  |  |  |
|                                                                                              | Cancel                                                                                   | Confirm                                                                       |                    |  |  |  |  |
|                                                                                              |                                                                                          |                                                                               |                    |  |  |  |  |
| <b>PRODUCT</b><br>Pricing<br>DISH Magazine<br>Corona Help                                    | LEGAL COMP<br>Terms of Use Conta<br>Data Privacy Blog<br>Imprint                         | ANY GET THE APP<br>ct DISH for IOS<br>DISH for Android                        | BLOG & COMMUNITY   |  |  |  |  |

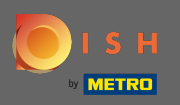

# **T** Entrez maintenant le nom de famille .

| <b>Б</b> ізн                                                                  | Home Products 🗸                                                       | Pricing Resources 🛩                                                       | John Dae 🛞 🌐            |
|-------------------------------------------------------------------------------|-----------------------------------------------------------------------|---------------------------------------------------------------------------|-------------------------|
| ESTABLOH-HINET SELECTED<br>3 ACTIVE ESTABLOH-HINET<br>5 ACTIVE ESTABLOH-HINET | usiness 🔹                                                             |                                                                           | 論 MY ESTABLISHMENT      |
| < BACK                                                                        | Invite new f<br>We need a few details about your<br>Anne<br>Germany ( | team member<br>r team member so we can invite them:<br>Last Name<br>Email | ]                       |
| [                                                                             | Please select the positi                                              | ion(s) at "John's Business"                                               | ]                       |
|                                                                               | Assign roles to you<br>Remember that you can ac<br>Cancel             | our tools (optional)<br>dd or remove roles at any time.<br>Confirm        |                         |
|                                                                               |                                                                       |                                                                           |                         |
| <b>PRODUCT</b><br>Pricing<br>DISH Magazine<br>Corona Help                     | LEGAL COMPAN<br>Terms of Use Contact<br>Data Privacy Blog<br>Imprint  | VY GET THE APP<br>DISH for IOS<br>DISH for Android                        | slog & community<br>▶ ⑦ |

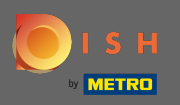

# **T** Continuez avec le numéro de portable .

| 问 і ѕ н                                                   | Home Products 🗸                                                             | Pricing Resources 💙                                             | John Doe 🛞 🌐     |
|-----------------------------------------------------------|-----------------------------------------------------------------------------|-----------------------------------------------------------------|------------------|
| ESTABLISHMENT SELECTED<br>3 ACTIVE STABLISHMENTS          | Business 👻                                                                  |                                                                 |                  |
| < BACK                                                    | Invite new te<br>We need a few details about your te<br>Anne<br>Germany ( 0 | am member<br>am member so we can invite them:<br>Smith<br>Email | -                |
| [                                                         | Please select the positio                                                   | n(s) at "John's Business"                                       |                  |
|                                                           | Assign roles to you<br>Remember that you can add o                          | IT tools (optional)<br>or remove roles at any time.             |                  |
|                                                           | Cancel                                                                      | Confirm                                                         |                  |
|                                                           |                                                                             |                                                                 |                  |
| <b>PRODUCT</b><br>Pricing<br>DISH Magazine<br>Corona Help | LEGAL COMPANY<br>Terms of Use Contact<br>Data Privacy Blog<br>Imprint       | GET THE APP<br>DISH for IOS<br>DISH for Android                 | BLOG & COMMUNITY |

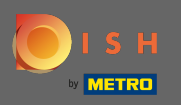

Pour inviter votre nouveau membre de l'équipe, l' adresse e-mail est requise. Tapez-le dans le champ de texte désigné.

| 🖲 і ѕ н                                                  | Home Products Y F                                                     | Pricing Resources 👻                                      | John Dose 🛞 🤀        |
|----------------------------------------------------------|-----------------------------------------------------------------------|----------------------------------------------------------|----------------------|
| ESTABLISHHENT SELECTED<br>3 ACTIVE ESTABLISHENTS<br>JOHN | tusiness 🔹                                                            |                                                          | TOT MY ESTABLISHMENT |
| < BACK                                                   | Invite new tea<br>We need a few details about your team               | m member<br>1 member so we can invite them:              |                      |
|                                                          | Anne<br>Germany (. • 01721234567                                      | Smith<br>Email                                           | ]                    |
|                                                          | Please select the position                                            | (s) at "John's Business"                                 | ]                    |
|                                                          | Assign roles to your Remember that you can add or Cancel              | tools (optional)<br>remove roles at any time.<br>Confirm |                      |
|                                                          |                                                                       |                                                          |                      |
| PRODUCT<br>Pricing<br>DISH Magazine<br>Corona Help       | LEGAL COMPANY<br>Terms of Use Contact<br>Data Privacy Blog<br>Imprint | GET THE APP<br>DISH for iOS<br>DISH for Android          |                      |

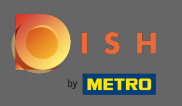

Après avoir entré toutes les informations requises, vous devez attribuer le (s) poste(s) à votre nouveau membre.

| 🖲 і з н                                            | Home Products 🗸                                                       | Pricing Resources 💙                                    | John Doe 🛞 🌐       |
|----------------------------------------------------|-----------------------------------------------------------------------|--------------------------------------------------------|--------------------|
| ESTABLISHMENT SELECTED.<br>1 ACTIVE ESTABLISHMENTS | Business 👻 🗍                                                          |                                                        | E MY ESTABLISHMENT |
| < BACK                                             | Invite new te We need a few details about your te Anne                | am member<br>am member so we can invite them:<br>Smith | _                  |
|                                                    | Germany (. • 01721234567                                              | annetest@maiLcom                                       | -                  |
| [                                                  | Please select the positio                                             | n(s) at "John's Business"                              |                    |
|                                                    | Assign roles to you<br>Remember that you can add                      | IT tools (optional)<br>or remove roles at any time.    |                    |
|                                                    | Cancel                                                                | Confirm                                                |                    |
|                                                    |                                                                       |                                                        |                    |
| PRODUCT<br>Pricing<br>DISH Magazine<br>Corona Help | LEGAL COMPANY<br>Terms of Use Contact<br>Data Privacy Blog<br>Imprint | GET THE APP<br>DISH for iOS<br>DISH for Android        | BLOG & COMMUNITY   |

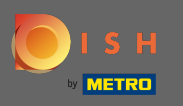

 Vous pouvez attribuer des rôles à votre nouveau membre de l'équipe qui accorde différents types d'accès et de droits pour vos outils.

| 💽 і ѕ н                                                  | Home                  | Products 🖌 Pricing               | Resources 💙               |           | John Doe 🛞 🌐       |
|----------------------------------------------------------|-----------------------|----------------------------------|---------------------------|-----------|--------------------|
| ESTABLISHMENT SELECTED.<br>1 ACTIVE STABLISHMENTS John's | Business              | •                                | MY SUBSCRIPTIONS          | 🚲 МҮ ТЕАМ | 窟 MY ESTABLISHMENT |
|                                                          |                       | Invite new team m                | ember                     |           |                    |
| < BACK                                                   | We need a f           | few details about your team memb | er so we can invite them: |           |                    |
|                                                          | Anne                  | Smith                            |                           |           |                    |
|                                                          | Germany ( 01721234567 | annete                           | st@mail.com               |           |                    |
|                                                          |                       |                                  |                           |           |                    |
|                                                          | Please sel            | ect the position(s) at           | "John's Business"         |           |                    |
|                                                          | Manager Waiter        | Chef Kitc                        | nen Office                | Others    | ]                  |
|                                                          | Assi                  | ign roles to your tool           | s (optional)              |           |                    |
|                                                          | Rem                   | ember that you can add or remove | roles at any time.        |           |                    |
|                                                          | Cancel                |                                  | (                         | Confirm   |                    |
|                                                          |                       |                                  |                           |           |                    |
|                                                          |                       |                                  |                           |           |                    |
|                                                          |                       |                                  |                           |           |                    |
|                                                          |                       |                                  |                           |           |                    |
| PRODUCT                                                  | LEGAL                 | COMPANY                          | GET THE APP               | В         |                    |
| DISH Magazine                                            | Data Privacy          | Blog                             | DISH for Android          |           |                    |
| Corona Help                                              | Imprint               | 0                                |                           |           |                    |
|                                                          |                       |                                  |                           |           |                    |

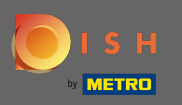

# Cliquez sur confirmer pour ajouter le nouveau membre de l'équipe.

| <b>Б</b> ізн                                                        | Home Products Y Pricing                                                                                                    | Resources 💙                                         | John Doe 🛞 🌐       |  |  |  |  |  |
|---------------------------------------------------------------------|----------------------------------------------------------------------------------------------------|-----------------------------------------------------|--------------------|--|--|--|--|--|
| ESTABLISHMENT SELECTED<br>2 ACTIVE ESTABLISHMENTS<br>John'S Busines | s •                                                                                                    |                                                     | 립 MY ESTABLISHMENT |  |  |  |  |  |
| < BACK<br>Anne<br>Germ                                              | Invite new team m<br>We need a few details about your team memt<br>we need a few details about your team memt<br>amy ( 01721234567 annete | ember<br>er so we can invite them:<br>st@mail.com   |                    |  |  |  |  |  |
| M                                                                   | Please select the position(s) a                                                                                                    | t "John's Business"                                 |                    |  |  |  |  |  |
|                                                                     | Assign roles to your tools (optional) Remember that you can add or remove roles at any time. Cancel                                       |                                                     |                    |  |  |  |  |  |
|                                                                     |                                                                                                    |                                                     |                    |  |  |  |  |  |
| <b>PRODUCT</b><br>Pricing<br>DISH Magazine<br>Corona Help           | LEGAL COMPANY<br>Terms of Use Contact<br>Data Privacy Blog<br>Imprint                                                                     | GET THE APP BLOG &<br>DISH for IOS DISH for Android | : COMMUNITY<br>]   |  |  |  |  |  |

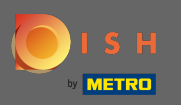

() C'est ça. L'invitation pour votre nouveau membre de l'équipe a été envoyée avec succès.

| ۱ 🧶 ۱ | SH                                                                 | Н            | ome Products 🗸                              | Pricing Resources 🗸 |              | John Doe 🛞 🌐         |
|-------|--------------------------------------------------------------------|--------------|---------------------------------------------|---------------------|--------------|----------------------|
|       | ESTABLISHMENT SELECTED:<br>1 ACTIVE ESTABLISHMENTS John's Business |              | •                                           |                     | із 🖓 МҮ ТЕАМ | FOT MY ESTABLISHMENT |
|       |                                                                    |              | We just sent a new ir                       | nvitation to Anne   |              |                      |
|       | MANAGE YOUR TEAM MEMBERS                                           |              |                                             |                     |              |                      |
|       | By Job Role By N                                                   | lame         |                                             |                     | + Add Person | Q Search             |
|       | Owner                                                              | 1 member     | Chef                                        | 1 member            |              |                      |
|       | John Doe                                                           | L            | Anne Smith<br>Invitation yet to be accepted | L                   |              |                      |
|       |                                                                    |              |                                             |                     |              |                      |
|       |                                                                    |              |                                             |                     |              |                      |
|       |                                                                    |              |                                             |                     |              |                      |
|       |                                                                    |              |                                             |                     |              |                      |
|       |                                                                    |              |                                             |                     |              |                      |
|       |                                                                    |              |                                             |                     |              |                      |
|       | PRODUCT                                                            | LEGAL        | COMPANY                                     | GET THE A           | <b>PP</b>    |                      |
|       | DISH Magazine<br>Corona Help                                       | Data Privacy | Blog                                        | DISH for Ar         | ndroid       |                      |
|       |                                                                    |              | Made with 🎔 i                               | in Germany          |              |                      |
|       |                                                                    |              | © DISH                                      | 12021               |              |                      |
|       |                                                                    |              |                                             |                     |              |                      |